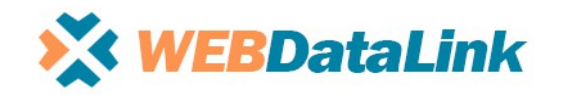

 Address:
 Paradise Farm, High street | Kempsford | Fairford | Gloucestershire | GL7 4EU | UK

 Company No. 05622862

**Phone:** +44 (0) 800 0112569

Email: info@datalinkuk.com

Internet: http://www.datalinkuk.com

## **User Manual** Magento v2 DataLink for Sage 50

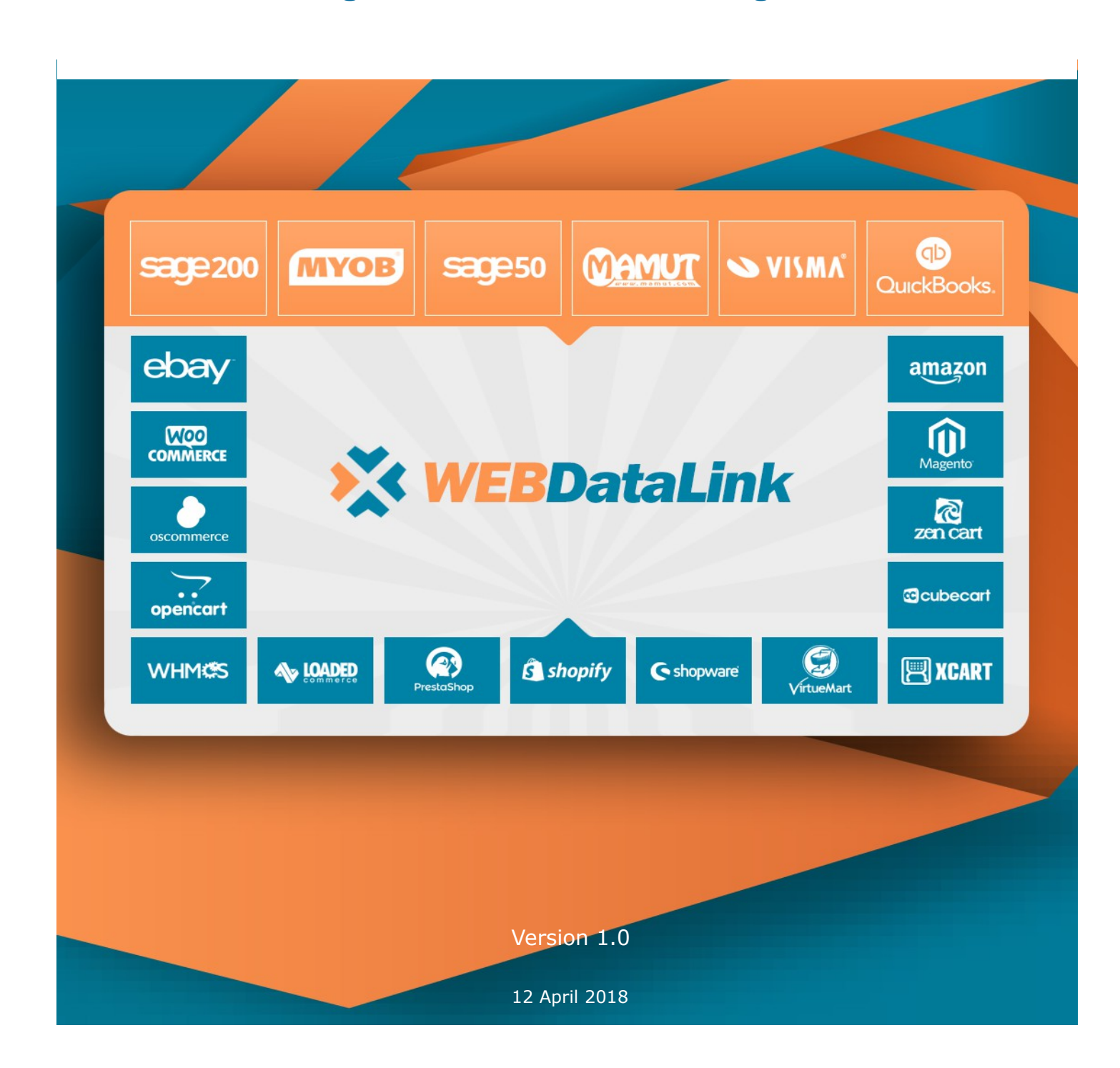

## **Table of Contents**

| 1. Settings and configurations | 3  |
|--------------------------------|----|
| 1.1 Sage 50 configurations     | 3  |
| 1.2 Website configurations     | 4  |
| 1.3 DataLink installation      | 6  |
| 2. DataLink options            | 7  |
| 2.1 General                    | 7  |
| 2.2 Website                    | 10 |
| 2.2.1 General                  | 10 |
| 2.2.2 Operations               | 11 |
| 2.2.3 Taxes                    | 12 |
| 2.2.4 Updating fields          | 14 |
| 2.2.5 Orders                   | 15 |
| 2.2.6 Products                 | 20 |
| 2.27 Customers                 | 22 |
| 2.3 ERP options                | 24 |
| 2.3.1 Connection               | 24 |
| 2.4 Operations                 | 25 |

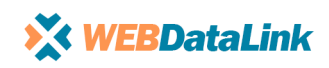

2

## **Settings and Configurations**

To start working with DataLink software please check website and Sage 50 configurations first.

#### 1.1 Sage 50 configurations

DataLink requires a user in Sage 50.

Open Sage and select required company, log in using 'manager ' account then select Settings->Access Right and press 'New'.

| User Access Right | 3    |             |                   | ×     |
|-------------------|------|-------------|-------------------|-------|
| User Name         |      | Access Type | Password Required | ^     |
|                   |      |             |                   |       |
|                   |      |             |                   |       |
|                   |      |             |                   |       |
|                   |      |             |                   |       |
|                   |      |             |                   |       |
|                   |      |             |                   |       |
|                   |      |             |                   | ~     |
| New               | Edit | Delete Cop  | у                 | Close |

In 'Create new user' field type in : User name : DataLink Password : Datalink Set Access to : Full Access

| Create new user                                | ×      |
|------------------------------------------------|--------|
| User name DL                                   |        |
| Password DL                                    |        |
| Set Access to :                                |        |
| Full Access     ONo Access     OPartial Access | 00     |
| Description                                    | Access |
| 🛨 🔽 Customers                                  | Full   |
| 🗄 🖳 🔽 Quotations                               | Full   |
| 🗄 🖓 Sales orders                               | Full   |
| 🗄 🖳 🔽 Invoices & credits                       | Full   |
| 🗄 🔽 Suppliers                                  | Full   |
| 🗄 🖓 Purchase orders                            | Full   |
| 🗄 🔽 Products and services                      | Full   |
| 🗄 🔽 Bank accounts                              | Full   |
| 🖶 🖌 Nominal codes                              | Full   |
| 🖶 🔽 VAT                                        | Full   |
| 🗄 🔽 Transactions                               | Full   |
| 🖶 🖌 Fixed assets                               | Full   |
| 🖶 🔽 Departments                                | Full   |
| 🖶 🔽 Projects                                   | Full   |
| 🖶 🔽 Diary                                      | Full   |
|                                                | Full   |
| 🖶 🔽 File menu                                  | Full   |
|                                                | Full   |
| 🖶 🖳 🖌 Settings menu                            | Full   |
| 🗄 🔽 🔽 Tools menu                               | Full   |
| 🛨 🔽 Help menu                                  | Full   |
| ОК                                             | Cancel |

Press 'OK' button.

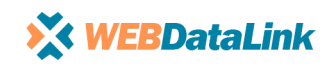

#### **1.2 Website configurations**

DataLink connector requires new integration keys. In the back office of Magento website go to left menu and select System->Integration->Add New Integration.

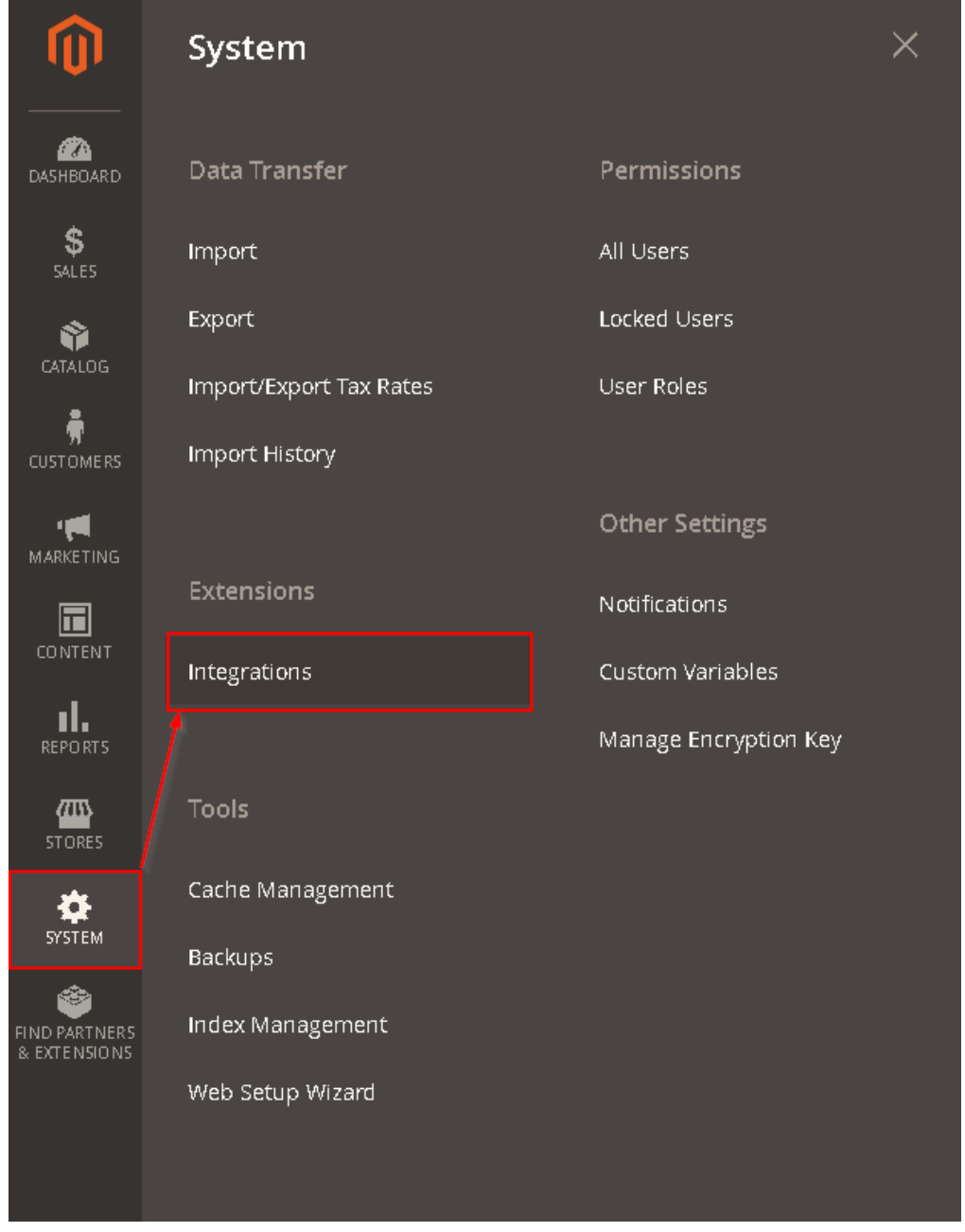

For new integration set 'DataLink' name, then select API tab.

| New Integration      | Q 🕫                 | 💄 admin 👻 |
|----------------------|---------------------|-----------|
|                      | ← Back              | ave 🔻     |
| BASIC SETTINGS       | Available APIs      |           |
| Integration Info 💉   | Resource Access All |           |
| API 🔎                |                     |           |
|                      |                     |           |
| <b>X WEBDataLink</b> |                     | 4         |

DataLink – a part Holbi Group Ltd :: Company No: 05622862 :: +44 (0) 800 0112569 :: www.datalinkuk.com :: info@datalinkuk.com

5

# After you press 'Save' button new integration will appear in the list, however it is not active yet. For DataLink integration select 'Activate'.

| Integrations                              |          |               | ٩         | 📫 🧎 admin 🗸     |
|-------------------------------------------|----------|---------------|-----------|-----------------|
|                                           |          |               | Add       | New Integration |
| The integration 'DataLink' bas been saved |          |               |           |                 |
|                                           |          |               |           |                 |
| Search Reset Filter 3 records found       |          | 20 <b>v</b> p | er page < | 1 of 1 >        |
| Name                                      | Status   |               |           |                 |
|                                           | <b></b>  |               |           |                 |
| Magento Social                            | Inactive | Activate      | 0         | ŧ               |
| Magento Analytics user                    | Active   | Reauthorize   | 1         | ΰ.              |
| DataLink                                  | Inactive | Activate      | 1         | ΰ.              |

#### In the new popup window select 'Allow'

| DataLink                                                                                                    | ×     |
|----------------------------------------------------------------------------------------------------|-------|
|                                                                                                    | Allow |
| The integration you selected asks you to approve access to the following:          API            • Dashboard         • Aralytics         • Operations         • Operations         • Others         • Others |       |
| DataLink                                                                                                    | ×     |
|                                                                                                    | Done  |

| Integration Tokens for Extensions |                                         |  |
|-----------------------------------|-----------------------------------------|--|
| Consumer Key                      | 111111111111111111111111111111111111111 |  |
| Consumer Secret                   | 222222222222222222222222222222222222222 |  |
| Access Token                      | 33333333333333333333333333333333333     |  |
| Access Token Secret               | 44444444444444444444444444444           |  |

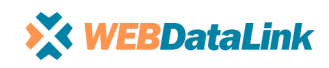

#### 1.3 DataLink installation

Download and run DataLink software according to the installation wizard. By default DataLink window is minimized and sits in the system panel (tray).

To maximize DataLink window right-click on the icon and select 'Options' or just left-click on DataLink icon.

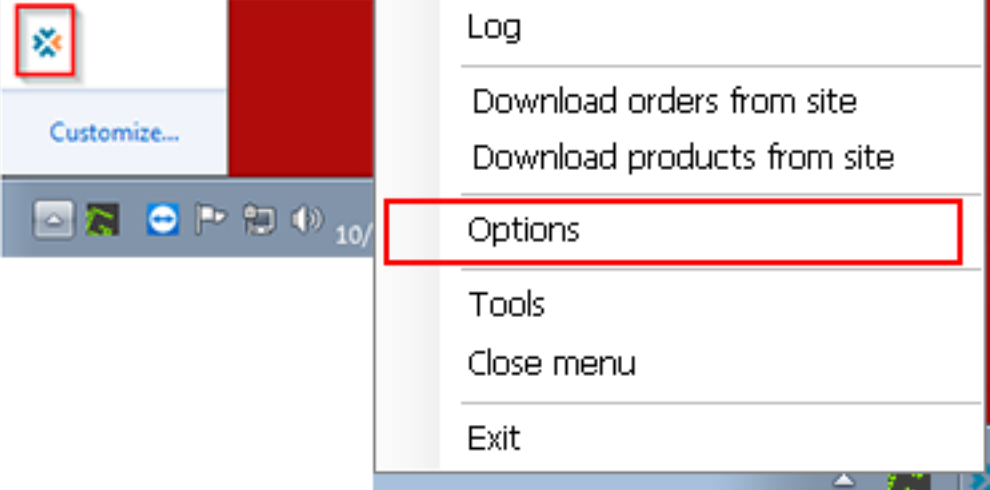

#### This is main DataLink page.

| WebDa       | ataLink 2.0.4.3                                                                                                    | × |
|-------------|----------------------------------------------------------------------------------------------------|---|
| Ê           | Your Site                                                                                                    |   |
| General     | General         Operations         Taxes         Updating fields         Orders         Products         Customers           Enabled         Finabled         Finabled <td< th=""><th></th></td<> |   |
| Site        | HTTP<br>Consumer Key:                                                                                                    |   |
| ERP options | Consumer Secret:                                                                                                    |   |
| Operations  | URL: http://your site                                                                                                    |   |
|             | Ignore Cert Test Connection                                                                                                    |   |
|             | Backup Folder:                                                                                                    |   |
|             |                                                                                                    |   |
|             |                                                                                                    |   |
|             | Ok Cancel Apply                                                                                                    |   |

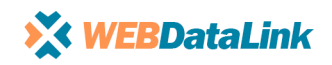

## 2. DataLink Options

#### 2.1 General

General tab has 3 main configuration options 'Schedule', 'Log Settings' and 'Additional'.

Schedule - serves for setting up synchronization schedule for each available operation.

You can set specific day and time or select 'Ongoing between' and set required time, for example, every 15 minutes.

| WebDa       | taLink 2.0.4.3                        | ×     |
|-------------|---------------------------------------|-------|
| Ē           | Schedule Log Settings Additional      | •     |
| General     | Orders from site Products from site   |       |
|             | Enabled                               |       |
| Site        | Sunday Monday Vednesday               |       |
|             | V Thursday V Friday Saturday          |       |
|             | Every Day at 21:00:00                 |       |
| ERP options | Ongoing between 10:00:00 and 18:00:00 |       |
| Ó           | every 15 👘 minute(s)                  |       |
| Operations  |                                       |       |
|             |                                       |       |
|             |                                       |       |
|             |                                       |       |
|             |                                       |       |
|             |                                       |       |
|             |                                       |       |
|             |                                       |       |
|             |                                       |       |
|             |                                       |       |
|             |                                       |       |
|             |                                       |       |
|             | Ok Cancel                             | Apply |
|             |                                       |       |

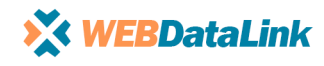

### Log Settings – stores settings for popup messages. We recommend to use default settings.

| WebDa                                        | taLink 2                                                                                                    | .0.4.3                                                                                                    |            |                                    |                       |        | ×     |
|----------------------------------------------|----------------------------------------------------------------------------------------------------|----------------------------------------------------------------------------------------------------|------------|------------------------------------|-----------------------|--------|-------|
| Ê                                            | Schedule                                                                                                    | Log Settings                                                                                                    | Additional |                                    |                       |        | •     |
| General<br>Site<br>ERP options<br>Operations | <ul> <li>Notific</li> <li>Start</li> <li>Finisi</li> <li>Start</li> <li>Finisi</li> <li>Opera</li> <li>Add to</li> <li>Enable</li> <li>Maximum</li> <li>Archeved</li> <li>Displaying</li> </ul> | cation center<br>operation balloon<br>operation for site ball<br>on operation for site ball<br>on operation for site ball<br>ation stopped balloon<br>of log empty operation<br>e all notification ballo<br>log file size:<br>logs folder:<br>g time a notification: | er options | Kb<br>ublic\Documents\WebDa<br>sec | etaLink_YOUCOMPANY\Lo | ogs\   |       |
|                                              |                                                                                                    |                                                                                                    |            |                                    | Ok                    | Cancel | Apply |

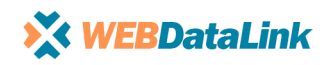

#### Additional – there is a checkbox for automated DataLink launch with Windows system.

| WebDa                                        | taLink 2.             | .0.4.3                         |                |    |        | ×     |
|----------------------------------------------|-----------------------|--------------------------------|----------------|----|--------|-------|
| Ē                                            | Schedule              | Log Settings                   | Additional     |    |        | -     |
| General<br>Site<br>ERP options<br>Operations | Load We<br>Choose Ian | ebDataLink during sy<br>guage: | vstem Start-Up |    |        |       |
|                                              | Debug F               | Regime                         |                |    |        |       |
|                                              |                       |                                |                | Ok | Cancel | Apply |

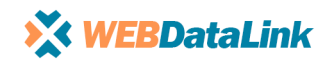

#### 2.2 Site

'Site' tab of main menu has multiple configuration options, we would review them one by one.

#### 2.2.1 General

In this subtab you need to make sure that connection to the website is set properly. In order to enable connection to the website please make sure that 'Enabled' checkbox is ticked as per example below.

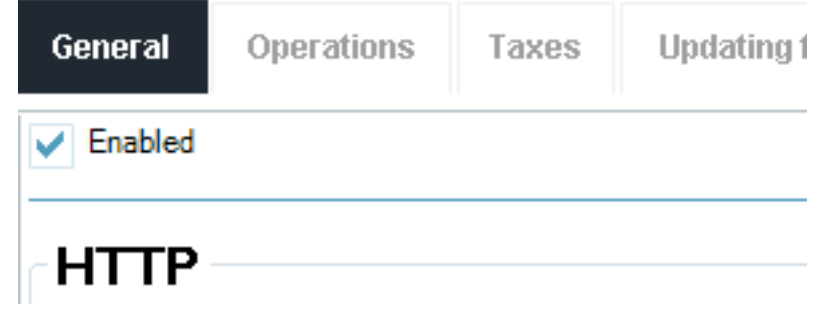

Next step is to set the website keys that we previously generated in Magento. (System->Integration)

On the website admin panel select DataLink integration that you have previously created and press edit sign as is highlighted below.

| BASIC SETTINGS   | General                               |                                                                                                    |
|------------------|---------------------------------------|----------------------------------------------------------------------------------------------------|
| Integration Info | Name *                                | DataLink                                                                                                    |
| API              | Email                                 |                                                                                                    |
|                  | Callback URL                          |                                                                                                    |
|                  |                                       | Enter URL where Oauth credentials can be sent when using Oauth for token exchange. We strongly recommend using https://. |
|                  | Identity link URL                     | admin                                                                                                    |
|                  |                                       | URL to redirect user to link their 3rd party account with this Magento integration credentials.                          |
|                  | Current User Identity Verificati<br>_ | ion                                                                                                    |
|                  | Your Password 🔸                       |                                                                                                    |
|                  | Integration Details                   |                                                                                                    |
|                  | Consumer Key                          | 111111111111111111111111111111111111111                                                                                  |
|                  | Consumer Secret                       | 222222222222222222222222222222222222222                                                                                  |
|                  | Access Token                          | 333333333333333333333333333333333333                                                                                     |
|                  | Access Token Secret                   | 444444444444444444444444444444444444444                                                                                  |

Copy website keys into relevant DataLink fields.

URL field doesn't change and always has a URL if your website.

You can also select and configure Proxy.

Ignore or activate SSL certificate. When this option is enabled DataLink is automatically changes URL from http:// to https://).

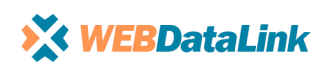

11

To save those settings press Apply button and then 'Test Connection'.

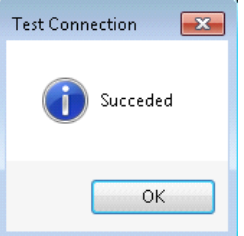

The following popup message means that you have successful connection to the website.

In case that you get error message, please go back and check all the fields one by one to make sure the data is set correctly.

#### 2.2.2 Operations

You will see all available operations for your DataLink version, by default they all are disabled to prevent automatic data synchronization before you are ready.

| WebDa       | taLink 2.0.4.3 ×                                                      |
|-------------|-----------------------------------------------------------------------|
| Ē           |                                                                       |
| General     | General Operations Taxes Updating fields Orders Products Customers    |
|             | Download orders from site Download products from site                 |
| Site        | Size of one step: 100 Size of one step: 100                           |
|             | Orders from: Products from:                                           |
|             | Orders to: Products to:                                               |
| ERP options | Last Update : 📝 19/03/2017 14:18 🚔 Last Update : 📝 19/03/2017 14:18 🔄 |
| Operations  |                                                                       |
|             | Ok Cancel Apply                                                       |

12

To activate any option tick relevant checkbox, then it is available for editing.

'Size of one step' – regulates a quantity of required objects (products, orders, etc.) requested in one step. By default it is set as 100.

'Orders from' – if you don't need all website orders being downloaded to Sage 50 you can specify the ID, starting from this ID DataLink will download orders.

Please note! For Magento v2 ID can be found in the order URL from the admin panel of the website: 'https://your site/admin/sales/order/view/order\_id/3/'

Also if you need to download sales starting from 3 ID, you need to set 2 in 'Orders from' field. 'Orders to' – sets the last order ID for download. To download all new sales this field should be empty.

'Last Update' - sets objects date for synchronization. For first synchronization recommended is to set date as one year ago.

#### 2.2.3 Taxes

| WebDa       | taLink 2.0.4.3                                                            | × |
|-------------|---------------------------------------------------------------------------|---|
| General     |                                                                           |   |
|             | General Operations Taxes Updating fieds Orders Products Customers         | - |
| Site        | T., ERP code Site co Site's customer t Rate( Def Tax Co Def Zero Tax Code |   |
|             |                                                                           |   |
| ERP options |                                                                           |   |
| Ø           |                                                                           |   |
| Operations  |                                                                           |   |
|             |                                                                           |   |
|             |                                                                           |   |
|             |                                                                           |   |
|             |                                                                           |   |
|             |                                                                           |   |
|             | Refresh taxes from ERP Refresh taxes from Site                            |   |
|             |                                                                           |   |
|             |                                                                           |   |
|             | Ok Cancel Apply                                                           |   |

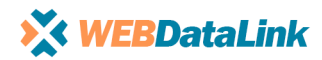

Tax settings should be uploaded from Sage 50. It can be done by pressing 'Refresh taxes from ERP' button. Next step is to upload tax settings from the website, press 'Refresh taxes from Site'.

| WebDa        | taL | .ink  | 2.0.4.     | 3            |                        |              |              |                   | ×        |
|--------------|-----|-------|------------|--------------|------------------------|--------------|--------------|-------------------|----------|
| General      |     | Gonor | al One     | rations      | Tayos Undating         | finde        | Ordore D     | raducte Customore |          |
| 8            |     | T     | ERP code   | Site code    | Site's customer tax id | Rate(%)      | Def Tax Code | Def Zero Tax Code | · · ·    |
| Site         |     | то    | n          | N/A          | 1                      | 0            | N            | N                 |          |
|              |     | T1    | 1          | N/A          | -1                     | 20           | N            | N                 | =        |
|              |     | T2    | 2          | N/A          | -1                     | 0            | N            | N                 |          |
|              |     | T3    | 3          | N/A          | -1                     | 0            | N            | N                 |          |
| ERP options  |     | T4    | 4          | N/A          | -1                     | 0            | N            | N                 |          |
|              |     | T5    | 5          | N/A          | -1                     | 5            | N            | N                 |          |
| $\mathbf{O}$ |     | T6    | 6          | N/A          | -1                     | 0            | N            | N                 |          |
| $\sim$       |     | T7    | 7          | N/A          | -1                     | 0            | N            | N                 |          |
| Operations   |     | T8    | 8          | N/A          | -1                     | 0            | N            | N                 |          |
|              |     | Т9    | 9          | N/A          | -1                     | 0            | N            | N                 |          |
|              |     | T10   | 10         | N/A          | -1                     | 8.25         | N            | Ν                 |          |
|              |     | T11   | 11         | N/A          | -1                     | 0            | N            | Ν                 |          |
|              |     | T12   | 12         | N/A          | -1                     | 0            | N            | N                 |          |
|              |     | T13   | 13         | N/A          | -1                     | 0            | N            | N                 |          |
|              |     | T14   | 14         | N/A          | -1                     | 0            | N            | N                 |          |
|              |     | T15   | 15         | N/A          | -1                     | 0            | N            | N                 |          |
|              |     | T16   | 16         | N/A          | -1                     | 0            | N            | N                 |          |
|              |     | T17   | 17         | N/A          | -1                     | 0            | N            | N                 |          |
|              |     | T18   | 18         | N/A          | -1                     | 0            | N            | N                 |          |
|              |     | T19   | 19         | N/A          | -1                     | 0            | N            | Ν                 |          |
|              |     | T70   | 20         | Ν/Δ          | -1                     | N            | N            | N                 | <b>T</b> |
|              |     |       | Refresh ta | xes from ERF | P Refresh ta           | axes from Si | ite          |                   |          |
|              |     |       |            |              |                        |              |              |                   |          |
|              |     |       |            |              |                        |              |              |                   |          |
|              |     |       |            |              |                        |              |              |                   |          |
|              |     |       |            |              |                        |              |              |                   |          |
|              |     |       |            |              |                        |              |              |                   |          |
|              |     |       |            |              |                        |              | Ok           | Cancel            | Apply    |
|              |     |       |            |              |                        |              |              |                   |          |

Please note, while data is refreshing buttons are inactive.

To link Sage 50 taxes with website taxes, double-click on the required tax line.

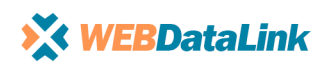

'T0' tax should be configured for each DataLink version, please make sure you have set this configuration using the following instructions.

| Tax Edit      | ×                 |
|---------------|-------------------|
| Vse tax       |                   |
| ТО            |                   |
| Product:      | 0 0 None 🔻        |
| Customer:     | 0 0 None 💌        |
| Def Tax       | Def Zero Tax      |
| UK            | Registred for VAT |
| Europe        | VAT charged       |
| Use countries |                   |
|               |                   |
|               | OK Cancel         |

Tick 'Use tax" checkbox to enable tax settings configuration.

For zero tax set configurations as per the image above. For other taxes set configuration from dropdown list according to your preferences and set them as Def Tax.

| Tax Edit      | ×                      |
|---------------|------------------------|
| Vse tax       |                        |
| T10           |                        |
| Product:      | 2 8.25 Taxable Gooc 🔻  |
| Customer:     | 3 8.25 Retail Custom 💌 |
| V Def Tax     | Def Zero Tax           |
| UK            | Registred for VAT      |
| Europe        | VAT charged            |
| Use countries |                        |
|               |                        |
|               | OK Cancel              |

#### 2.2.4 Updating fields

| eneral    | General      | Operations    | Taxes     | Updating fieds | Orders    | Products     | Customers |   |
|-----------|--------------|---------------|-----------|----------------|-----------|--------------|-----------|---|
| Site      | Orders       | Products      | Customers | Product's Stor | k         |              |           | - |
|           | From E       | RP to site    |           |                |           |              |           |   |
| -         | Syncror      | ni Field Name |           | Upda           | te Encode | Attribute id |           | - |
| P options | 1            | Order id      |           | 3              |           |              |           | = |
|           | 3            | ERP Order i   | d         | V              |           |              |           | - |
|           |              | Payment m     | ethod     |                |           |              |           |   |
| 0         | <b>v</b>     | Payment in    | fo        | <b>v</b>       |           |              |           |   |
| <b>-</b>  |              | Date purch:   | ased      |                |           |              |           |   |
| erations  | $\checkmark$ | Order statu   | 5         | <b>v</b>       |           |              |           |   |
|           |              | Currency      |           | <b>v</b>       |           |              |           |   |
|           | <b>v</b>     | Currency vi   | alue      | <b>v</b>       |           |              |           |   |
|           |              | Shipping m    | ethod     |                |           |              |           |   |
|           |              | Countries is  | ocode 2   |                |           |              |           |   |
|           |              | Nominal co    | de        | $\checkmark$   |           |              |           | - |
|           | From s       | ite to ERP    |           |                |           |              |           |   |
|           | Syncror      | ni FieldName  |           | Upda           | te Encode | Attribute id |           | - |
|           | 1            | Order id      |           | V              |           |              |           | = |
|           | 1            | ERP Order i   | d         | 1              |           |              |           |   |
|           | <b>v</b>     | Payment m     | ethod     | <b>v</b>       |           |              |           |   |
|           |              | Payment in    | fo        |                |           |              |           |   |
|           |              | Date purch    | ased      |                |           |              |           |   |
|           |              | Order statu   | s         | $\checkmark$   |           |              |           |   |
|           | $\checkmark$ | Currency      |           |                |           |              |           |   |
|           |              | Currency va   | alue      |                |           |              |           |   |
|           |              | Shipping m    | ethod     |                |           |              |           |   |
|           |              | Countries is  | iocode 2  |                |           |              |           |   |
|           |              | Nominal co    | de        | <b>v</b>       |           |              |           | - |

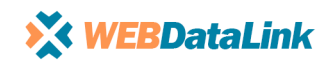

This menu contains 4 objects 'Orders', 'Products', 'Customers', "Stock'.

For each option you will see default list of fields available on the website and in Sage 50. Recommended fields are selected in default DataLink settings. You can edit them according to your preferences.

#### 2.2.5 Orders

'General'

This submenu contains the following configuration options:

'EU country list' 'Payment terms' 'Sage50ClassLibrary' 'Statuses' WebDataLink 2.0.4.3 × General Operations Taxes Updating fieds Orders Products Customers EU country list General Payment terms Sage50ClassLibrary Statuses Site . Check if order exists Prefix for site order id: Prefix for Ebay order id: customer doesn't exist Don't process if product doesn't exist Use Shiping name from site shipping info Load customer's addresses info GBP/GBP Currency : Site/ERP Use OP info Digits after coma 2 + Update existed oreders from WebSite Main info Address info Items info Add new items to existing Order Erp sale type for export:  $\sim$ Sync Id from Ic Type name V Order 0k Cancel Apply

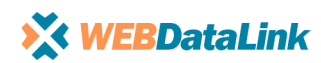

1) General tab of Site->Orders submenu

'Check if order exists' – Ignore this option, it is not applicable for Sage 50 connector.

'Prefix for site order id' – you can set a prefix for website sales order, it will be added when website sales are downloaded to Sage 50.

'Prefix for Ebay order id' - you can set a prefix for eBay sales order (if you have eBay orders begin downloaded to the website), it will be added when sales orders are downloaded to Sage 50.

'Don't process if' - ignore this option for Sage 50 connector.

'Use Shipping name from site shipping info' - ignore this option for Sage 50 connector.

Load customer's addresses info - is not applicable for current DataLink version

'Currency : Site/ERP' – (should be set for multicurrency option) serves to set default currency. 'Use OP Info' – when checkbox is empty product description from Sage 50 is main and is not updated from

the order info; to update product description from the relevant website order tick the checkbox.

'Digit after coma' - sets amount of digits after coma.

'Update existed orders from website' – allows to select several update options for existing Sage 50 orders. 'Erp sale type for export' – if you have 'Orders upload to website' feature you can specify Sage 50 order type for this upload.

'Sale type for download' – allows to select sales order type/status for 'Sales orders download from webiste' feature. If nothing is selected, DataLink downloads 'Orders'.

'Use Bundle Policy' – is used to configure downloading process for sales orders with bundle products.

2) EU country list tab of Site->Orders submenu

| eneral  | General Operations Tax      | es Updating fieds Orders Products Customers |   |
|---------|-----------------------------|---------------------------------------------|---|
| Site    | General EU country list     | Payment terms Sage50ClassLibrary Statuses   |   |
|         | i + 🛛 – 🖏                   |                                             | • |
| ontions | Name                        | Iso 2 code                                  |   |
| opuons  | Austria                     | AT                                          |   |
| $\sim$  | Belgium                     | BE                                          |   |
| •       | Bulgaria                    | BG                                          |   |
| ratione | Croatia                     | HR                                          |   |
| rations | Cyprus                      | СҮ                                          |   |
|         | Czech Republic              | cz                                          |   |
|         | Denmark                     | DK                                          | = |
|         | Estonia                     | EE                                          |   |
|         | Finland                     | FI                                          |   |
|         | France                      | FR                                          |   |
|         | Germany                     | DE                                          |   |
|         | Greece                      | GR                                          |   |
|         | Hungary                     | HU                                          |   |
|         | Ireland, Republic of (EIRE) | IE                                          |   |
|         | Italy                       | Π                                           |   |
|         | Latvia                      | LV                                          |   |
|         | Lithuania                   | LT                                          |   |
|         | Luxembourg                  | LU                                          |   |
|         | Malta                       | MT                                          | - |
|         | ·····                       | •                                           | * |

This tab contains country codes, we do not recommend changing default settings.

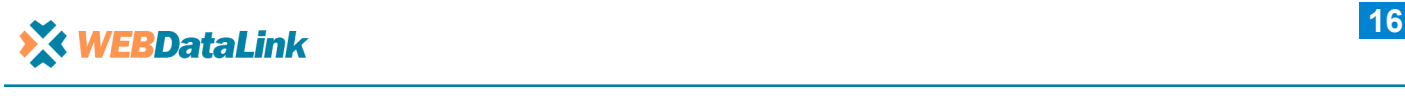

#### 3) Payment terms of Site->Orders submenu

| WebDat      | aLink 2.0.4.3           | Edit payment term                                               | s ×             |             | ×           |
|-------------|-------------------------|-----------------------------------------------------------------|-----------------|-------------|-------------|
| General     | General Operations      | Payment Method DEFAULT<br>Bank accounts 1200<br>Post as Payment | s Produ         | icts Custor | iers        |
| Site        | General EU country list | Currency GBP                                                    | ancel           | Statuses    |             |
| ERP options | Site Name               | Site Id                                                         | BankAC SetPayed | TypeTra     | PayCurrency |
| Operations  |                         |                                                                 |                 |             |             |
|             |                         |                                                                 |                 |             |             |
|             |                         |                                                                 |                 |             |             |
|             |                         |                                                                 |                 |             |             |
|             |                         |                                                                 |                 |             |             |
|             |                         |                                                                 | Ok              | Cancel      | Apply       |

Here you can add and edit Payment methods for Sage 50. To edit any payment method, double click on required method and in popup window you will see available settings. This should be configured only if DataLink will create transactions (you would also need to enable this option in Sage50ClassLibrary submenu). Enter required bank account and tick Post as Payment checkbox, then select transaction type. Currency can be changed if needed.

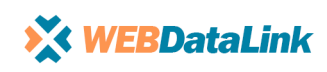

### 4) Sage50ClassLibrary of Site->Orders submenu Here you configure DataLink interaction with Sage 50.

| General Opera    | ntions Taxes Up                       | dating fieds Orders Pr    | oducts Customers |
|------------------|---------------------------------------|---------------------------|------------------|
| General EU       | country list Paymer                   | nt terms Sage50ClassLibra | ary Statuses     |
| SOP Invoice      | Allocate Comple<br>Set Posted Transac | te<br>tion                | OSTS: DEFAULT V  |
| Global Nominal   | Code 4000                             | Product Department:       | v                |
| Code :           | 4000                                  | Carriage Department:      | 0 ~              |
| Order Taken By   | : 4004                                | Global Departmen:         | 0 🗸              |
| DL Order Field : | CUST_ORDER_N                          |                           |                  |
| Customer Ta      | ax After Discount                     |                           |                  |
| IncTax Disc      | ount On Prices                        |                           |                  |
| Allow Nega       | tive Stock                            |                           |                  |
| Multiple pro     | oduct transactions                    |                           |                  |
| Use Sage ex      | change rate                           |                           |                  |
| Match Tota       | ls                                    |                           |                  |
| Dispatch if a    | allocated in full                     |                           |                  |
| Invoice/Order ]  | Template                              | Sales type:Templa         | ate location;    |

Such elements as 'SOP, Allocate, Complete, Invoice, SetPosted, Transaction' are used for more flexible work with Sage 50, when sales orders are being downloaded to Sage 50 they can be created as one option or as combinations:

Invoice - only invoice is created

SOP+Allocate – creates sales order and allocates available stock.

SOP+Complete+Invoice – creates an orders, amends stock levels and raises an invoice.

'SOP+Complete+Invoice+SetPosted' - creates an orders, amends stock levels and raises an invoice, creates payment transaction.

'Invoice + SetPosted' – only invoice and payment transaction are created.

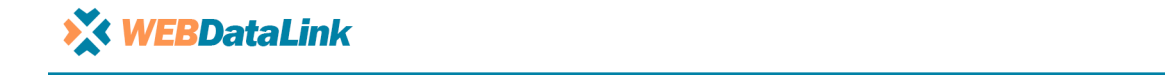

'Transaction' – only transaction is created.

'Global Nominal Code' - is used to set Global Nominal Code value.

'Carriage Nominal Code' - is used to set Carriage Nominal Code value.

'Order Taken By'- is used to set Taken By value.

'DL Order Field' – allows to reconfigure field where website order number is stored in Sage 50. 'Customer order number' field is set as default, we do not recommend to change it.

'Product Department', 'Carriage Department', 'Global Department' - fields where you can set required values for these configurations.

'Customer Tax After Discount' - enables the option to apply taxes after discount is calculated.

'IncTax Discount On Prices' – taxes are applied before discount is calculated.

'Allow Negative Stock' – tick the checkbox if negative stock is allowed (this option should be also activated in Sage 50).

'Multiple product transactions ' – allows to creates separate SI transaction for each product in the sales orders.

'Use customer's billing address ' - is used to upload customer billing address info to the website (available for 'Order upload to website' feature only).

'Use Sage exchange rate' – allows to select whether Sage 50 currency should be set as default – tick checkbox if yes.

'Match Totals' – recalculate total price of the order according to Sage 50 rules.

'Dispatch if allocated in full' – creates an invoice if order is fully allocated.

'Invoice/Order Template' – when order/invoice template is used, you can specify the route to the template in this field.

5) Statuses of Site->Orders submenu

Is used to manage configuration for order statuses. Here you can set preferences for both DataLink features 'Orders download from website' and 'Orders upload from Sage 50'.

| WebDa       | ataLink 2.0.4.3                                                    | × |
|-------------|--------------------------------------------------------------------|---|
| General     |                                                                    |   |
|             | General Operations Taxes Updating fields Orders Products Customers |   |
| Site        | General EU country list Payment terms Sage50ClassLibrary Statuses  |   |
| ₽           | i 💽 📼 🖉 😂<br>Site na S E                                           |   |
| ERP options | DEFAULT                                                            |   |
| Operations  |                                                                    |   |
|             |                                                                    |   |
|             |                                                                    |   |
|             |                                                                    |   |
|             |                                                                    |   |
|             |                                                                    |   |
|             |                                                                    |   |
|             |                                                                    |   |
|             | Ok Cancel Apply                                                    |   |

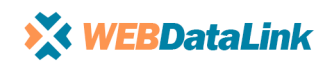

To specify certain status for sales orders download process, double-click on the status name (it will be "DEFAULT' as on the example below) and set configurations in the popup window.

| Order status options |                   |  |  |  |  |  |
|----------------------|-------------------|--|--|--|--|--|
| Sync from site       | Sync back to site |  |  |  |  |  |
| DEFAULT              | ~                 |  |  |  |  |  |
| ERP status match     |                   |  |  |  |  |  |
| ~                    |                   |  |  |  |  |  |
|                      |                   |  |  |  |  |  |
|                      |                   |  |  |  |  |  |
| 01                   | c Cancel          |  |  |  |  |  |

For 'Download orders from website' select 'Sync from site' and write required status name in the text field. Please note status name should be exactly the same as you have on the website (e.g. 'complete', 'processing', etc.).

'ERP status match' – if you have 'Order status update' feature in your DataLink version, this option allows to set relevant order status in Sage50.

'Sync back to site' – changes order status after download process.

#### 2.2.6 Products

| WebDa                             | ataLink 2.0.4.3                                                                                                    | ×   |
|-----------------------------------|----------------------------------------------------------------------------------------------------|-----|
| General                           | General         Operations         Taxes         Updating fields         Orders         Products         Customers                                                                                                    |     |
| Site<br>ERP options<br>Operations | General       Operations       Taxes       Updating fields       Orders       Products       Customers         General       Sage50ClassLibrary         Check if products exis         Use special pat         Update if exist         Add product If does not exist         Use default shiping product         Use default discount product         Use default discount product         Use default correction product         Upload to site customer group discount         Upload to site product quantity discount         Remove unlinked images         Replace existing image         Manage Backorders         Policy after uploading         Set out of stock if qty less than         Default Language:         It |     |
|                                   | Ok Cancel App                                                                                                    | bly |

The following option can be configured in General submenu:

'Check if products exist' - Check if product exists in Sage 50 (should be enabled).

'Add product If does not exist' - Create new product if it doesn't exist in Sage 50.

'Use default shipping product' - is not applicable for Sage 50 connector.

'Use default discount product' - is not applicable for Sage 50 connector.

'Use default additional fee product' - is not applicable for Sage 50 connector.

'Use default correction product' - is not applicable for Sage 50 connector.

'Upload to site customer group discount' - Refresh price lists to the website (available with 'Products upload to website' feature only).

'Upload to site Inventory' - is not applicable for Sage 50 connector.

«Upload to site product quantity discount» - Use quantity discount configurations from Sage 50 (available with 'Products upload to website' feature only).

'Remove unlinked images' – delete images not linked to the product in Sage 50 (available for 'Products upload to website' feature only).

'Replace existing image' - Replace website images with images linked to the product in Sage 50 (available with 'Products upload to website' feature only).

'Manage Backorders' - allows to select one of the options for Backorder products in Magento 2.

'Use policy for getting additional product sku from title' - is not applicable for Sage 50 connector.

'Policy after uploading' – available options for the products that DataLink did not process on the website.

'Set out of stock if qty less than' – special rule for stock control, if quantity in Sage is less then amount set in this field, the product is shown as out of stock on the website.

'Default Language' - is not applicable for Sage 50 connector.

'Default Top Category ID' - is not applicable for Sage 50 connector.

'Store codes for updating categories' - is not applicable for Sage 50 connector.

#### Sage50ClassLibrary submenu.

| eneral             | General Operations Taxes                            | Updating fields Orders <b>Products</b> Customers |          |
|--------------------|-----------------------------------------------------|--------------------------------------------------|----------|
| Site               | General Sage50ClassLibrary                          |                                                  | •        |
|                    | Default Nominal Code :                              | 4000                                             | <b>^</b> |
| options            | 📝 Only Publish To Web                               |                                                  |          |
| $\mathbf{\hat{o}}$ | Stock Only Publish To Web Policy for being Exported | FieldNamelConditionFieldValue                    |          |
| rations            |                                                     |                                                  | -        |
|                    | Category policy                                     | FieldName \$;IsString                            |          |
|                    |                                                     |                                                  | -        |
|                    | Attributes                                          | AttrName AttrID AttrValue                        |          |
|                    |                                                     |                                                  | -        |
|                    | Available price lists                               | Sync Name New na As main price Switch pri        | 9        |
|                    |                                                     | There are no items in this view                  |          |
|                    |                                                     |                                                  |          |
|                    |                                                     | Check All Uncheck All Befresh                    |          |

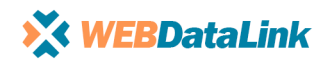

'Default Nominal Code' - set Default Nominal Code for products.

'Only Publish To Web' – when active, DataLink will import only products with ticked 'Publish To Web' checkbox in Sage 50 (available with 'Products upload to website' feature only).

'Stock Only Publish To Web' – when active, stock will be updated only for products with ticked 'Publish To Web' checkbox in Sage 50 (available with 'Stock update to website' feature only).

'Policy for being Exported' – shouldn't be configured by the end client, is used during development/configuration process by DataLink specialist.

'Category policy' - shouldn't be configured by the end client, is used during development/configuration process by DataLink specialist.

'Attributes' - shouldn't be configured by the end client, is used during development/configuration process by DataLink specialist.

'Available price lists' – manage price lists configurations, to use Sage 50 prefferences press 'Refresh'.

'Additional Images Path' – setting up directory for additional images.

'Image pattern' – template for searching up images.

#### 2.2.7 Customers

General submenu.

'Use default customer account' – use one account record for all sales orders downloaded via Datalink. 'Update existed customers from WebSite' – allows to switch on/off update of customer info that already exists in Sage 50.

'Add customer if does not exist' – allows to switch on/off an option to add new customer record if it doesn't exist in Sage 50.

'Policy of storing customer Id on site' - is used for 'Customer upload to the website' feature to store Sage ID.

| WebDa       | taLink 2.0.4.3                                                                                                    | ×    |
|-------------|----------------------------------------------------------------------------------------------------|------|
| General     | General         Operations         Taxes         Updating fields         Orders         Products         Customers                                                                                                    | •    |
| Site        | General Sage50ClassLibrary                                                                                                    | •    |
| ERP options | Use default customer account Update existed customers from WebSite Add customer If does not exis                                                                                                    |      |
| Operations  | Policy of storing customer Id on site <ul> <li>Use Prefix field</li> <li>Use Suffix field</li> <li>Use custom ErpId field<br/>(will be added on site automatically)</li> <li>Use your own field<br/>(enter attribute id below)</li> <li>Image: State State S</li></ul> |      |
|             | Ok Cancel A                                                                                                    | oply |

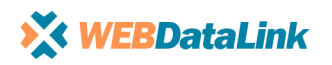

#### Sage50ClassLibrary submenu.

'Can be company' – an option to search customers using email domain name as customer record for one company, text field is used to enter domain names that should be ignored (e.g. gmail.com, yahoo.com, etc.). 'A/C ref length' – is used to specify the number of characters of A/C ref for new customer in Sage 50. 'Department number' - setting up Department number for new customers.

'Prefix Account Ref' – allows to set prefix for Account Ref.

'Default Nominal Code' - allows to set Default Nominal for new customers.

'Email Field' – default settings, we do not recommend to change.

'Upload Criteria' – is used to create a rule for 'Customers upload to website' feature.

'Customer List' - allows to upload only selected customers from the list (A/C Ref).

| WebData                                   | aLink 2.0.4.3                                                                                                    | ×  |
|-------------------------------------------|----------------------------------------------------------------------------------------------------|----|
| WebData<br>General<br>Site<br>ERP options | General Operations Taxes Updating fields Orders Products Customers     General Sage50ClassLibrary     Can be company   A/C ref length : 3   Department Number: 0   Prefix Account Ref : Max Lenght : 4   Default Nominal Code : 4000   Ernail Field: E_MAIL   Upload Criteria : FieldName[\$[ISString]   Customer List: | ×  |
|                                           |                                                                                                    |    |
|                                           | Ok Cancel App                                                                                                    | ly |

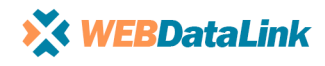

23

24

#### 2.3 ERP options 2.3.1 Connection

This tab serves for setting up connection to your ERP (Sage 50) software.

Firstly please specify directory for your Sage 50 company. Please open your Sage 50 license -> Help->About.

| File Edit View M      | Iodules Settings Tools Favourites WebLinks Help           |                                         |                               |                         |                              |
|-----------------------|-----------------------------------------------------------|-----------------------------------------|-------------------------------|-------------------------|------------------------------|
| Home                  | 8 🖌 🖪 🖶 😂                                                 |                                         |                               |                         |                              |
| Help centre           | Remote Send to Save File Print Refresh<br>Support Support |                                         |                               |                         |                              |
|                       |                                                           |                                         |                               |                         |                              |
| Customers             | Information collated: 20/ 03/ 2018 16:39:07               |                                         |                               |                         |                              |
| Quotations            |                                                           |                                         |                               |                         |                              |
| Sales orders          |                                                           | Brogrom Dotails                         |                               | Liconco Information     |                              |
| Invoices and credits  |                                                           |                                         |                               | Licence information     |                              |
|                       |                                                           | Version Number                          | 23.2.4.278                    | Serial Number           | F516156                      |
| Suppliers             |                                                           | SBD Desktop Version                     | 14.0.62.0                     | Activation Key          | GGLIFCU                      |
| Purchase orders       |                                                           | Report Designer Version                 | 4.0.140.0                     | Variant Sa              | age 50 Accounts Professional |
|                       |                                                           | Updates Installed Service Pack 1, Sen   | vice Pack 1,<br>apvice Pack 3 | Users                   | 6                            |
| Products and services |                                                           | Internet Submissions Module Version     | 3 1 33 0                      | Companies               | 5                            |
|                       |                                                           | Program Diractory                       | 5.1.55.0                      | Other Applications      | None                         |
| Bank accounts         |                                                           |                                         | ounto 2017\                   |                         |                              |
| Nominal codes         |                                                           | Data Directory                          | Jounts 2017                   | Data Tafa mating        |                              |
| VAT                   |                                                           | Collectory                              |                               | Data Information        |                              |
| Transactions          |                                                           | C: ProgramData Sage (Act<br>\COMPANY.00 | ACCDATA                       | Transactions            |                              |
|                       |                                                           | Settings Directory                      |                               | Unadana                 | 2                            |
| Fixed assets          |                                                           | C:\ProgramData\Sag                      | e\Accounts\                   | Headers                 | 2                            |
| Departments           |                                                           |                                         |                               | Spirts                  | 3                            |
| Projects              |                                                           |                                         |                               | Usages                  | 4                            |
|                       |                                                           | Configuration Information               |                               | Last Transaction Number | 3                            |
| Diary                 |                                                           | Financial Year January 2017 - Dec       | cember 2017                   | Invoices & Orders       |                              |
|                       |                                                           | Lock Date                               | N/A                           | Invoices                | 0                            |
|                       |                                                           |                                         |                               |                         |                              |

We will use Data Directory information, please copy this field and divide it into two parts as per example below.

Example:

C:\ProgramData\Sage\Accounts\2017\COMPANY.004\ACCDATA

Two parts:

Part1. C:\ProgramData\Sage\Accounts\2017\ Part2. COMPANY.004\ACCDATA

Go back to your DataLink options tab -> ERP options. Into 'Installation Folder' past information from Data Directory field Part1 - 'C:\ProgramData\Sage\Accounts\2017\'

| WebDa       | aLink 2.0.4.3                  | × |
|-------------|--------------------------------|---|
| Ê           | Connection Maintenance         | • |
| General     | Connection details for Sage 50 |   |
|             | Installation Folder:           |   |
| Site        | Login:                         |   |
|             | Password:                      |   |
|             | Available DB Test connection   |   |
| ERP options |                                |   |

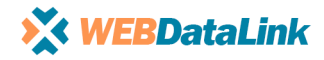

Company Path: 'Availble DB' button allows you to select required Sage company from dropdown menu. This information is specified into Part2 of Data Directory field.

|   | CompanyPath                                   |
|---|-----------------------------------------------|
|   | C:\PROGRAMDATA\SAGE\ACCOUNTS\2017\COMPANY.000 |
|   | C:\PROGRAMDATA\SAGE\ACCOUNTS\2017\COMPANY.001 |
| • | C:\PROGRAMDATA\SAGE\ACCOUNTS\2017\COMPANY.004 |

Please enter user data you previously created for DataLink into 'Login' and 'Password' fields, in this case it is as follows:

Login: DataLink Password: DataLink

Press 'Apply' button to save the settings and press 'Test Connection'. If all the settings are correct you will see the following popup window.

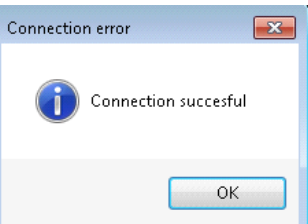

The popup window below means that we have successfully connected to Sage 50 database.

#### 2.4 Operations

Here are displayed all available operations for your DataLink version.

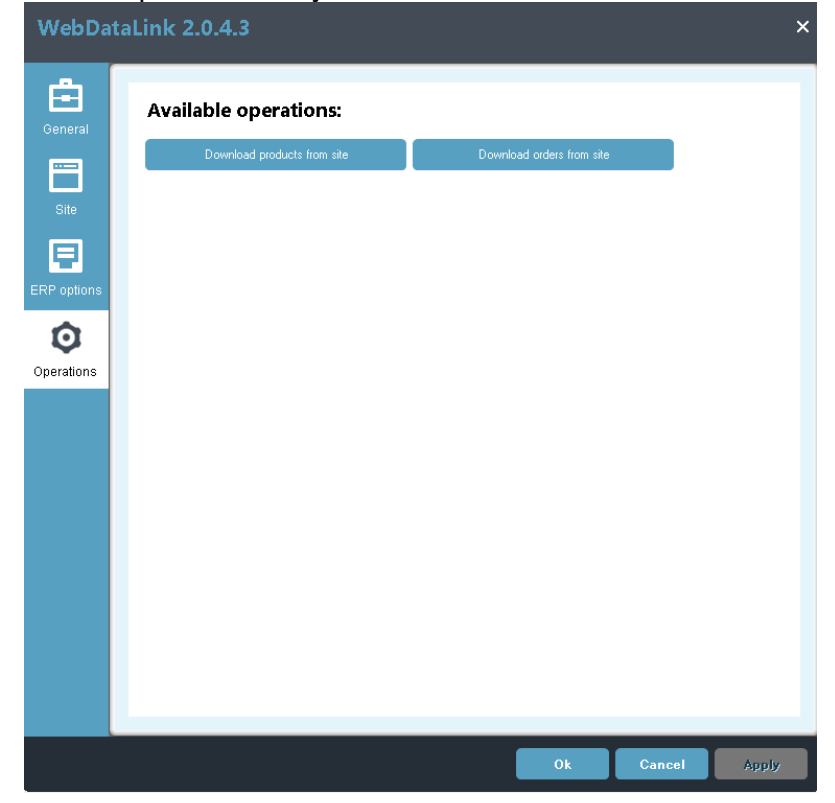

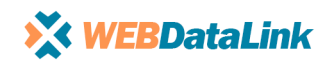